Now you have access to even more books!

## Great Lakes Digital Libraries

## partners with 7 other Michigan library consortiums.

Follow these steps to expand your searching power:

.....

.....

.....

inn

.....

0

Download Destination

Lakeland Digital Library

Midwest Collaborative for Libr...

Suburban Library Cooperative

White Pine Library Cooperative

Woodlands Library Cooperative

Q

=

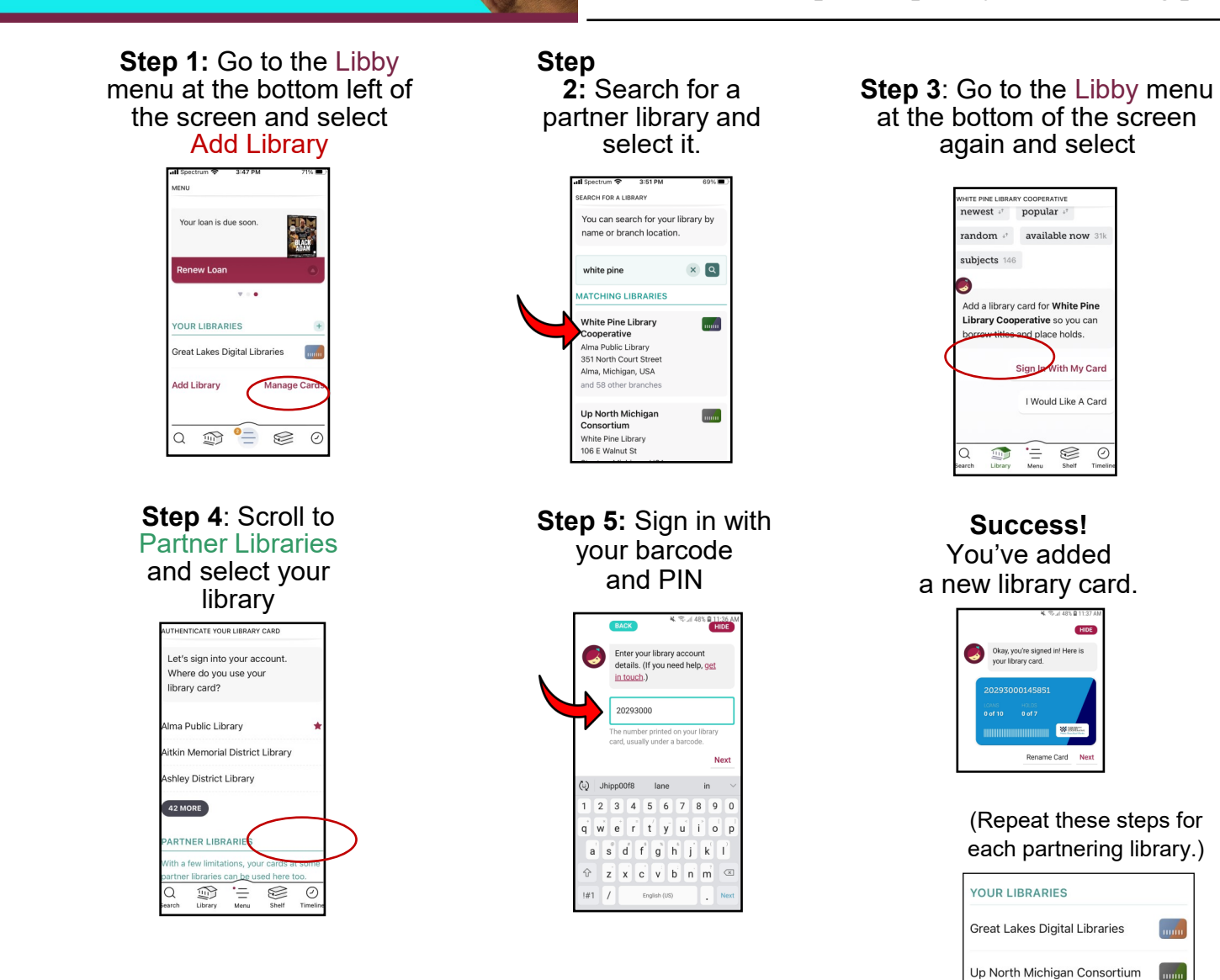

**OverDrive** 

## **REMINDER:**

Switch between libraries to see each collection. Each collection must be searched separately.

Your shelf will show all your items from the different libraries together.